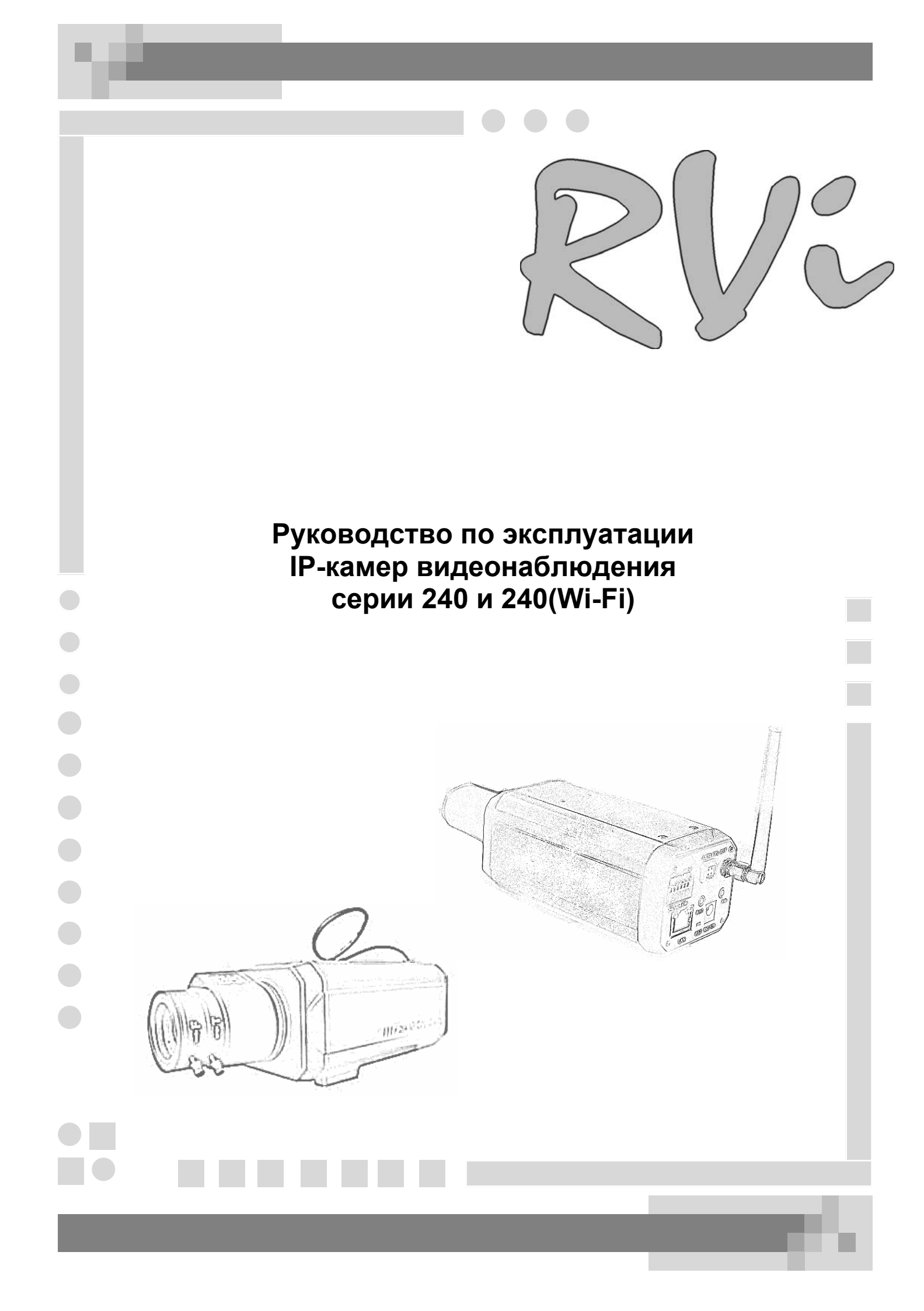

## СОДЕРЖАНИЕ

| 1.Обзор                                                    | 3 -  |
|------------------------------------------------------------|------|
| 1.1 Введение                                               | 3 -  |
| 1.2 Особенности                                            | 3 -  |
| 1.3 Технические параметры                                  | 4 -  |
| 1.4 Системные требования                                   | 5 -  |
| 2. Внешний вид и установка                                 | 6 -  |
| 2.1 Описание коннекторов задней панели                     | 6 -  |
| 2.2 Установка                                              | 6 -  |
| 3. Работа с камерой                                        | 7 -  |
| 3.1 Проверка подключения                                   | 7 -  |
| 3.2 Подключение к IP камере через Internet Explorer(IE)    | 8 -  |
| 3.3 Настройка параметров IP камеры                         | 10 - |
| 3.3.1 Системные настройки                                  | 10 - |
| 3.3.2 Видео настройки                                      | 11 - |
| 3.3.3 Настройка тревоги по движению                        | 12 - |
| 3.3.4 Настройка тревоги по датчику                         | 13 - |
| 3.3.5 Сетевые настройки                                    | 14 - |
| 3.3.6 Дополнительные настройки                             | 16 - |
| 3.3.7 Управление пользователями                            | 18 - |
| 3.3.8 Настройки терминала                                  | 19 - |
| 3.3.9 SD-карта                                             | 19 - |
| 3.4 Просмотр записанной информации через Internet Explorer | 20 - |
| Приложение 1 Часто задаваемые вопросы                      | 21 - |
|                                                            |      |

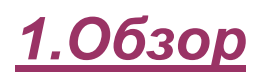

### 1.1 Введение

**ІР камеры** серии **RVi-240** – устройство, смоделированное для применения в сетевом видеонаблюдении. Оптимизированный алгоритм видео сжатия H.264 обеспечивает качественную передачу изображения. Камера использует новейший чип SOC с OC Linux (RTOS). Встроенный Web сервер позволяет пользователям легко осуществлять управление камерой через браузер Internet Explorer. Более того, программное обеспечение, входящее в комплект поставки, может быть использовано для интегрированного наблюдения и управления несколькими IP камерами.

### 1.2 Особенности

- Программируемый медиапроцессор Hisilicon Hi3510, SOC, оснащенный двумя сопроцессорами ARM9 и DSP.
- Поддержка высокочувствительных матриц SHARP, SONY или других CMOS матриц
- Алгоритм сжатия видео, основанный на H.264 profile@Level 2.2, легко осуществляет передачу высококачественного видео по сети с узкой полосой пропускания.
- Поддерживает SD карты размером до 8 Гб.
- Встроенный русскоязычный Web сервер позволяет использовать стандартный webбраузер для просмотра и управления камерой.
- Поддерживает удаленное обновление ПО камеры по сети.
- Поддерживает динамический IP адрес, соединение с Internet (ADSL и кабельный модем)
- Поддерживает сетевые протоколы HTTP, TCP/IP, UDP, SMTP, DDNS, DNS, SNTP, DHCP, FTP, SNMP
- Поддерживает двунаправленную передачу аудио.
- Технология авто адаптации, для настройки качества видео, согласно ширине сети.
- Функция определения движения (область и чувствительность могут быть заданы) и передача информации о тревоге по E-mail.
- RS485/RS232 порт со встроенными протоколами, поддерживает транспарентные протоколы.
- Авто восстановление при ошибках и авто подключение к сети

## 1.3 Технические параметры

| Тип камеры              | RVi-241VGA                                           | RVi-243D1              | RVi-243D1(Wi-Fi)    |
|-------------------------|------------------------------------------------------|------------------------|---------------------|
|                         |                                                      | 1/3"П3С SONY           | 1/3"П3C SONY        |
| тип матрицы             |                                                      | Super HAD цветная      | Super HAD цветная   |
|                         |                                                      | 352*288(CIF),          | 352*288(CIF),       |
|                         | 0.00000000000000000000000000000000000                | 704*288(2CIF),         | 704*288(2CIF),      |
| горизонтали и вертикали | QVGA. 320X240                                        | 704*576(D1)            | 704*576(D1)         |
| Формат сжатия           | H.264                                                | baseline profiles @ Le | vel 2.2             |
| Поток видео             |                                                      | 10 Кбит/с-4 Мбит/с     |                     |
| Частота кадров          |                                                      | 1 – 25 к/с-PAL         |                     |
| Разрешение по           | 400                                                  | 500                    | TDD                 |
| горизонтали             | 400 1811                                             | 500                    | IBH                 |
| Тип крепления объектива |                                                      | CS                     |                     |
| Отношение сигнал/шум    | 48 дБ (АРУ выкл.)                                    | 50 дБ (АІ              | ⊃У выкл.)           |
| Нижний порог            | 1 пи                                                 | 0.5                    |                     |
| чувствительности        | I JIK                                                | 0,5                    | JIK                 |
| Электронный затвор      |                                                      | 1/50 - 1/100 000 c     |                     |
| АРУ (AGC)               | Вкл./Выкл. (через CMS)                               |                        |                     |
| Компенсация задней      |                                                      |                        | 2)                  |
| засветки (BLC)          | Вкл./Выкл. (через СМБ)                               |                        |                     |
| Баланс белого (AWB)     | Вкл./Выкл. (через CMS)                               |                        |                     |
| Управление диафрагмой   | - DC drive                                           |                        |                     |
| Управление камерой      | Через встроенный WEB сервер или CMS                  |                        |                     |
| Поддерживаемые          | HTTP, TCP/IP, UDP, SMTP, DDNS, DNS, SNTP, DHCP, FTP, |                        |                     |
| протоколы               |                                                      | SNMP                   |                     |
| Частота передачи        |                                                      | _                      | WiFi 2,4 ГГц        |
| радиосигнала            |                                                      |                        | (IEEE802.11b/g)     |
| Pashama                 | RJ-45, клемная колс                                  | одка (RS485, тревожні  | ый вх/вых), 2x3,5mm |
|                         | Jack (аудио вх/вых)                                  | , слот для карты памя  | ти, разъем питания  |
| Слот карты памяти       | SD, до 8 Мб                                          |                        |                     |
| Тревожные входы/        | 1 вхол/ 2 вн                                         | ыход (NO/NC) 120\/A(   |                     |
| выходы                  |                                                      |                        | 0 11 12 4 10 0      |
| Аудио                   | Jack 3,5 мм, 1 вход/ 1 выход (G.726)                 |                        |                     |
| Напряжение питания      | от +11 до +13 В                                      |                        |                     |
| Потребление тока        | 1A                                                   |                        |                     |
| Ограничение по          | до 85%                                               |                        |                     |
| влажности               |                                                      |                        |                     |
| Диапазон рабочих        |                                                      | -10 +55 °C             |                     |
| температур              | -10 +35 C                                            |                        |                     |
| Габаритные размеры      |                                                      | 130х64х55 мм           |                     |
| Масса изделия           |                                                      | 760 г                  |                     |

## 1.4 Системные требования

| Пункт            | Содержание                                |
|------------------|-------------------------------------------|
| Операционная     | Windows XP                                |
| система          | Windows Vista                             |
| Вэб браузер      | Internet Explorer 6.0 или выше            |
| Видео карта      | Nvidia Tnt, GeForce Mx200, Fx5200 и выше. |
|                  | ATIR Radeon7000 и выше.                   |
|                  | MatroxG450/550, INTEL845G/865G и выше.    |
| Сетевой протокол | TCP/IP                                    |
| Сетевая карта    | 10/100 Мбит/с                             |

# <u>2. Внешний вид и установка</u>

### 2.1 Описание коннекторов задней панели

LAN: Ethernet порт RST: кнопка сброса DC12V: питание, DC 12B/1A A out: аудио выход A in: аудио вход SD Card: разъем SD карты AUTO IRIS: порт автодиафрагмы, поддерживает DC объективы ALM out: 1 тревожный выход ALM in: 1 тревожный вход GND: Земля RS485: 485 порт управления

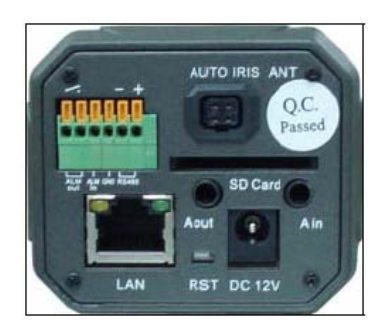

### 2.2 Установка

- 1. Подключите IP камеру к Ethernet сети.
- 2. Убедитесь, что все кабели правильно и надежно подключены к IP камере.
- 3. Включите питание (DC 12B).

4. Индикаторы сетевого подключения будут светиться оранжевым цветом 5 секунд после включения питания. Это значит, что физическое подключение камеры успешно.

# <u>3. Работа с камерой</u>

### 3.1 Проверка подключения

Заводские настройки IP по умолчанию следующие:

IP адрес: 192.168.55.160

Маска подсети: 255.255.255.0

Для проверки подключения IP камеры: настройте параметры своего компьютера так, чтобы он находитлся с IP-камерой в одной подсети (например присвойте своей сетевой карте IP адрес: 192.168.55.1) и нажмите «Пуск—Выполнить—cmd», чтобы открыть окно с командной строкой и введите «ping 192.168.55.160». Если появится следующее окно, это значит, что IP камера работает нормально и правильно подключена к сети:

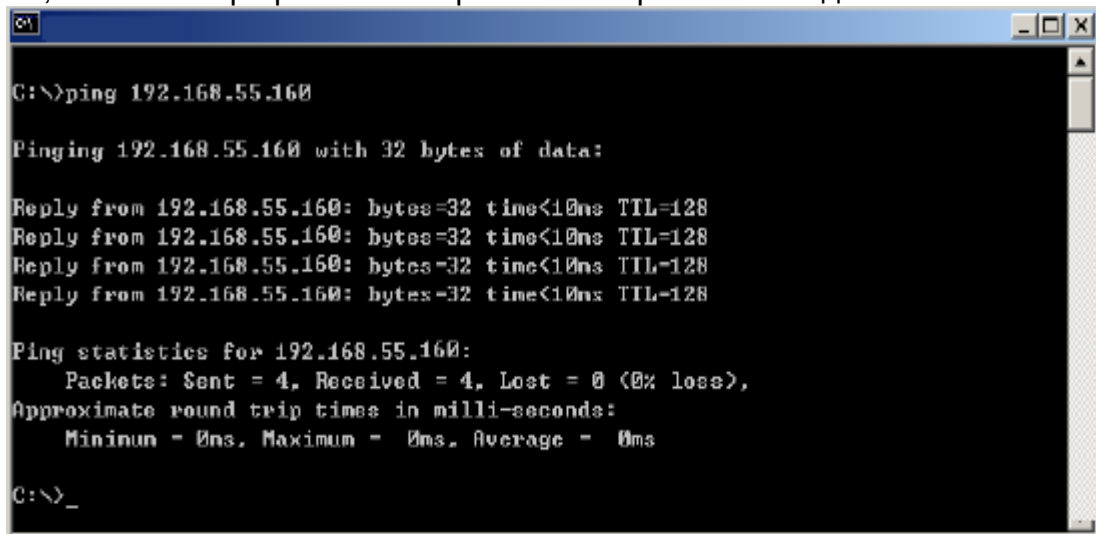

Если на экране отображена другая информация, проверьте правильность IP адреса вашего ПК и подключения UTP кабеля.

### 3.2 Подключение к IP камере через Internet Explorer(IE)

| RV& Came                                       | ra Monitoring System                                                        | H.264 IP камера                                                                     |
|------------------------------------------------|-----------------------------------------------------------------------------|-------------------------------------------------------------------------------------|
| ВХОД В СИСТЕМУ                                 | СПРАВКА                                                                     |                                                                                     |
| ВХОД ПОЛЬЗОВАТЕЛЯ<br>Имя<br>пользователя admin | Для постоянного досту<br>ссылку ниже, чтобы скач<br>перезапустите ваш интер | па к изображению с камеры нажмите<br>ать ActiveX. Поспе установки,<br>онет браузер. |
| Пароль ОТМЕНА                                  | Скачать файл установки                                                      | ОСХ <u>Файл</u>                                                                     |

Рис.1

Если IP камера подключена к одноранговой сети без использования доменов, введите адрес IP камеры 192.168.55.160 в адресной строке IE.

На экране отобразится окно входа см. Рис.1.

IE предложит вам установить ActiveX, нажмите «**Да**» для его установки. Если этого не произойдет, нажмите на ссылку <u>Файл</u> для установки ActiveX (дополнительно файл ActiveX поставляется на диске). В появившемся диалоговом окне нажмите «**Выполнить**» Закройте IE. В появившемся окне см. Рис.2. нажмите «Install».

Рис.2

Если IP камера подключена к сети, использующей домены, вам необходимо временно понизить уровень безопасности IE, чтобы установить ActiveX Control на ваш ПК:

- Откройте Свойства обозревателя: «Сервис--Свойства обозревателя».
- Нажмите вкладку «Безопасность», будут отображены текущие настройки.
- Установите уровень безопасности Низкий и нажмите «Применить».

Введите адрес IP камеры в адресной строке IE. IE предложит вам установить ActiveX, нажмите «**Да**» для его установки. Если этого не произойдет, нажмите на ссылку <u>Файл</u> для установки ActiveX. В появившемся диалоговом окне нажмите «**Выполнить**». Закройте IE. В появившемся окне нажмите «**Іпstall**».

После установки ActiveX, верните уровень безопасности по умолчанию.

Откройте заново IE, введите IP адрес камеры в адресной строке. Для входа имя пользователя по умолчанию admin, пароль admin: При успешном подключении откроется окно см. Рис.3.

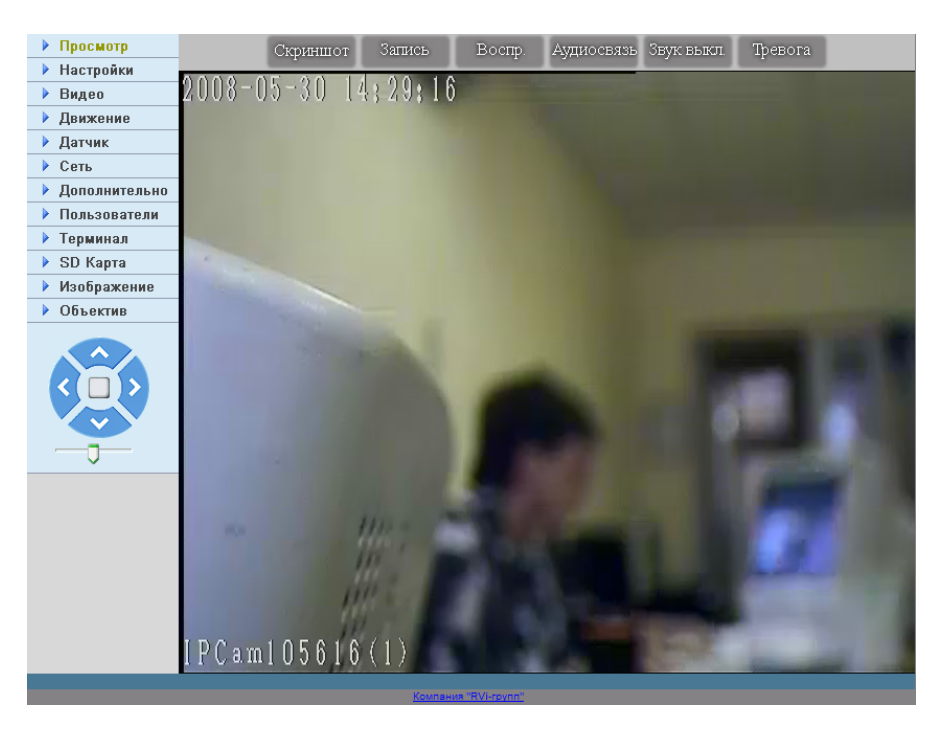

Рис.3

### Описания кнопок верхнего меню:

Скриншот: предназначена для сохранения текущего изображения сохранится на вашем ПК или на SD-карте в формате JPG. Параметры сохранения указываются в меню «Настройки»

Запись: предназначена для включения записи вручную, при активированной записи кнопка будет обведена. Параметры сохранения указываются в меню «Настройки»

Воспр.: предназначена для просмотра записанного видеоизображения, более подробная информация приведена в п. 3.4 на стр. 18.

Аудиосвязь: предназначена для ручного включения аудио связи, при активации кнопка будет обведена

Звук выкл.: предназначена для включения/выключения звука (аудио входа). При выключенном звуке кнопка будет обведена

**Тревога**: активируется при срабатывании тревоги (движение, по датчику), остается «обведенным» до момента окончания ее действия, двойное нажатие на значок ведет отмену тревоги.

### 3.3 Настройка параметров IP камеры

### 3.3.1 Системные настройки

Системные настройки ІР камеры:

| Просмотр      | Настройки системы            |                                     |               |
|---------------|------------------------------|-------------------------------------|---------------|
| Настройки     | Синхронизация времени        |                                     |               |
| 🕨 Видео       |                              |                                     | Синхронизиро  |
| Движение      |                              |                                     | Curry Curry C |
| 🕨 Датчик      | Параметры NTP                |                                     |               |
| ▶ Сеть        | ВКЛЮЧИТЬ NIP                 |                                     |               |
| Дополнительно | Часовой пояс (GIVI1+08:00) в | Seijing, Hongkong, Singapore, Taipe |               |
| Пользователи  | Cepsep INTP clock.isc.org    |                                     | Сохранить     |
| 🕨 Терминал    | Системная информация         |                                     |               |
| 🕨 SD Карта    | Имя IP-камеры                | RVi test                            |               |
| Изображение   | Вилео странларт              |                                     |               |
| Объектив      |                              | 105616                              | -             |
|               | 10                           | 105010                              | Сохранит      |
|               | Обновление                   |                                     |               |
| < ( ) >       | Тип                          | Приложение (*.uke)                  |               |
|               |                              | 0630                                | Обновить      |
| _ <b>_</b>    | Версия                       | 6.0.2.3(40070300)                   |               |
|               | Параметры записи             |                                     |               |
|               | Путь записи фала             | C:\XDNVS\                           |               |
|               | Путь записи скриншотов       | C:\XDNVS\                           | Сохранить     |
|               | Управление системой          |                                     |               |
|               |                              | Восстановить умолчания              | Перезагрузить |

Рис.4

Синхронизация времени: нажмите «Синхронизировать», чтобы системное время устройства было синхронизировано с ПК.

Параметры NTP: NTP сервер используется для получения точного времени. Для подключения к NTP серверу необходимо получить информацию о доступных NTP серверах. При выборе NTP сервера необходимо учитывать его территориальное место расположение и надежность. Введите адрес NTP сервера и выберите часовой пояс. Время будет синхронизировано с выбранным NTP сервером.

Системная информация: отображает имя устройства, стандарт отображения (PAL/NTSC), номер устройства. Переименуйте устройство и нажмите сохранить. Устройство перезагрузится.

**Обновление:** Нажмите «**Обзор»** и выберите нужный файл для обновления. Нажмите **Обновить**. По окончании обновления IP камера автоматически перезапустится. Примечание: Не выключайте питание до окончания обновления.

Параметры записи: путь для сохранения видеоданных.

Управление системой: функция «Восстановить умолчания» изменяет все параметры IP камеры (включая сетевые параметры, кроме МАС адреса) на заводские. Будьте осторожны при использовании этой функции.

Нажмите «Перезагрузить» для перезапуска IP камеры.

### 3.3.2 Видео настройки

Видео настройки IP камеры: Просмотр Видео Настройки OSD 008-08-03 11:38: 🕨 Видео Позиция Низ Заголовок 🔽 ¥. Движение Дата 🔽 Время 🔽 Датчик Неделя Битрейт 📃 ▶ Сеть Изображение Дополнительно Изображение 704 \* 576 v Пользователи Качество Терминал 🕨 SD Карта Хорошее Дополнительно • Изображение Настройки 100 • Объектив кадра Частота кадров 25.0 RVi\_test(1) ¥ Контроль частоты VBR Настройка маски Битрейт 2048 Кбит/с Установить ма Выделить всё v Качество 20 Тип кодирования По качеству v Восстановить настройки LAN Восстановить настройки WAN Аудио • Выкл О Вкл 0 ۲ Линейный Микрофон вход Сохранить \* Если позиция OSD изменена, пожалуйста перезагрузите устройство! \*Для использования ИК подсветки в ночное время, пожалуйста настройте параметры яркости и контраста для получения желательного эффекта. Важно:Зависимость битрейта IP-камеры от размера и качества изображения Битрейт Размер изображения Качество 128kbps 320x240 Нормальное 384kbps 320x240 Хорошее 512kbps 320x240 Наилучшее 1mbps 640x480 Хорошее 640x480 2mbps Отличное

Рис.5

**Изображение**: Устанавливает разрешение изображения. ПЗС камера поддерживает D1(704\*576)/Half-D1(704\*288)/CIF(352\*288)/QCIF(176\*144); КМОП камера поддерживает VGA(640\*480) and QVGA(320\*240).

Качество: Выбор качества Отличное, Хорошее, Нормальное.

Дополнительно: Используется для тонкой настройки качества изображения.

Аудио: Используется для вкл/выкл микрофона и линейного входа.

Настройка маски: Наложение маски на изображение, состоит из 22 х 18 ячеек.

Выделить все: Наложение маски на всё изображение.

Очистить: Очистить зону маски.

### 3.3.3 Настройка тревоги по движению.

Настройки тревоги ІР камеры по движению:

| ▶ Просмотр     | ↓ Детектор движения                                                   |                                                                                                    |
|----------------|-----------------------------------------------------------------------|----------------------------------------------------------------------------------------------------|
| Настройки      | Despuseume                                                            | <b>0000</b> -00-00-11,00,11                                                                                                    |
| ▶ Видео        | Расписание Время                                                      | 2000-00-00 (1):20:11                                                                                                    |
| Движение       |                                                                       |                                                                                                    |
| 🕨 Датчик       |                                                                       | the second second second second second second second second second second second second second second second s                                                                                                    |
| 🕨 Сеть         | Включить                                                              |                                                                                                    |
| Дополнительно  | обнаружение                                                           |                                                                                                    |
| 🕨 Пользователи | Задержка тревоги 5 сек                                                |                                                                                                    |
| 🕨 Терминал     | 🔲 Тревожный выход                                                     |                                                                                                    |
| 🕨 SD Карта     | Запись тревоги на ПК                                                  |                                                                                                    |
| Изображение    | П Тревожные скриншоты на SD-карте                                     |                                                                                                    |
| Объектив       | <ul> <li>Значения от 1 до 100, чем выше значение, тем выше</li> </ul> | ALC: NOT THE OWNER.                                                                                                    |
|                | чувствительность. По умолчанию 80.                                    | A MILLION AND A MILLION AND A MI |
|                |                                                                       | RVi_test(1)                                                                                                    |
|                |                                                                       | Установить Всё Очистить                                                                                                    |
|                |                                                                       |                                                                                                    |
|                |                                                                       |                                                                                                    |
|                |                                                                       |                                                                                                    |
|                | Cox                                                                   | ранить                                                                                                    |
|                |                                                                       |                                                                                                    |

Рис.6

Настройки тревоги по движению: область обнаружения движения поделена на 22 х 18 ячеек.

Расписание: время срабатывания тревоги детектора движения.

Тревожный выход: при обнаружении срабатывает выход сигнала тревоги.

Задержка тревоги: время работы сигнала тревоги, установите время 0~86400 сек.

Запись тревоги на ПК: запись и хранение изображения на ПК при включении тревоги.

**Тревожные скриншоты на SD-карте**: скриншоты и хранение изображения на SD карте при включении тревоги. Изображение с SD карты может быть загружено на ПК или просмотрено через IE. При заполнении SD старые файлы автоматически затираются.

**Установить**: нажмите левую кнопку мыши и протяните прямоугольник, для определения зоны обнаружения движения.

Всё: устанавливает зону детектирования движения во весь размер изображения.

**Очистить**: очищает зону детектирования движения. После настройки нажмите «**Сохранить**».

### 3.3.4 Настройка тревоги по датчику

Настройка тревоги ІР камеры по датчику:

| 🕨 Просмотр    | → Датчики                               |
|---------------|-----------------------------------------|
| Настройки     |                                         |
| Видео         | Расписание                              |
| Движение      | Время                                   |
| ▶ Датчик      | 0 : 0 23 : 59                           |
| 🕨 Сеть        |                                         |
| Дополнительно | Дополнительные парамеры                 |
| Пользователи  | Включить Тип датчика Нормально открытый |
| 🕨 Терминал    | Задержка тревоги 15 сек                 |
| 🕨 SD Карта    | 🕑 Выход тревоги                         |
| Изображение   | Запись по тревоге на ПК                 |
| • Объектив    | Скриншоты по тревоге на SD-карту        |
|               |                                         |
|               | Сохранить                               |

Рис.7

Параметры настройки тревоги по датчику: **Расписание**: время срабатывания тревоги по датчику.

Выход тревоги: при срабатывании тревожного входа, посылка сигнала на тревожный выход.

Задержка тревоги: время работы сигнала тревоги, установите время 0~86400 сек.

Запись по тревоге на ПК: запись и хранение изображения на ПК при включении тревоги.

Скриншоты по тревоге на SD-карте: скриншоты и хранение изображения на SD карте при включении тревоги. Изображение с SD карты может быть загружено на ПК или просмотрено через IE. При заполнении SD старые файлы автоматически затираются.

После настройки нажмите «Сохранить».

### 3.3.5 Сетевые настройки

Сетевые настройки ІР камеры:

| -                                                       |                   |                   |                         |                         |
|---------------------------------------------------------|-------------------|-------------------|-------------------------|-------------------------|
| • Просмотр                                              | Network           |                   |                         |                         |
| Настройки                                               | Основные настройк | и                 | Параметры DDNS          |                         |
| • Видео                                                 | Включить DHCP     |                   | Включить DDNS           | Link to <u>3322.org</u> |
| Движение                                                | IP адрес          | 172.16.0.23       | DDNS провайдер          | ×                       |
| • Датчик                                                | Маска подсети     | 255.255.255.0     | DDNS Имя                | IPCam110702             |
| Сеть                                                    | Шлюз              | 172.16.0.1        | DDNS Пароль             |                         |
| <ul> <li>Дополнительно</li> <li>Пользователи</li> </ul> | MAC               | 00-4a-20-a1-ad-86 | DDNS Домен              | IPCam110702             |
| • Терминал                                              | Порт данных       | 5000              | DDNS URL cepsepa        | www.3322.org            |
| SD Карта                                                | Порт НТТР         | 80                | DDNS порт сервера       | 30000                   |
| Изображение                                             | Aдрес DNS         | 202.96.134.133    | Порт передачи<br>данных | 5000                    |
| • Объектив                                              | Параметры WiFi    |                   | HTTP DODT               | 80                      |
|                                                         | Включить WiFi     |                   | Ломен E.C.: test1 3     | 322 org                 |
|                                                         | IP адрес          | 172.16.3.57       | Параметры РРРОЕ         |                         |
|                                                         | Маска подсети     | 255.255.252.0     | Включить РРРОЕ          |                         |
| $\sim$                                                  | Шлюз              | 172.16.3.1        | PPPOE URL               |                         |
|                                                         | SSID              |                   | РРРОЕ имя               |                         |
|                                                         | Пароль            |                   | пользователя            |                         |
|                                                         | Канал             | 16                | РРРОЕ пароль            |                         |
|                                                         | Частота           | Авто              | Время подключения       | Ominutes                |
|                                                         |                   | c                 | охранить                |                         |

Рис.8

1. В основных настройках ввести IP адрес, маску подсети и шлюз, например: IP адрес: 172.16.0.21;

Маска подсети 255.255.255.0; Шлюз 172.16.0.1

| Основные настройк | И             |
|-------------------|---------------|
| Включить DHCP     |               |
| ІР адрес          | 172.16.0.21   |
| Маска подсети     | 255.255.255.0 |
| Шлюз              | 172.16.0.1    |
| Рис.9             |               |

2. В параметрах Wi-Fi, включить Wi-Fi, поставив галку в соответствующем квадратике. Ввести IP адрес камеры, маску подсети и шлюз, например: IP адрес: 172.16.3.55; Маска подсети 255.255.252.0;

Шлюз 172.16.3.1

| Параметры WiFi |               |  |
|----------------|---------------|--|
| Включить WiFi  |               |  |
| IP адрес       | 172.16.3.55   |  |
| Маска подсети  | 255.255.252.0 |  |
| Шлюз           | 172.16.3.1    |  |
|                | D - 40        |  |

Рис.10

### ПРИМЕЧАНИЕ!

Параметры IP Wi-Fi, маршрутизатора и сетевой карты ПК должны быть в одной подсети, в данном случае 172.16.3.\_\_\_, а параметры локальной сети IP-камеры в другой, в данном случае172.16.0.\_\_\_.

3. SSID и пароль заполняются в случае, если используется шифрование Wi-Fi канала.

4. После настройки сохраните параметры, затем отключите сетевой кабель и заново войдите в web-сервер IP камеры.

DDNS: Сервис динамических имен домена используется если пользователи желают получать доступ к IP камере с помощью легко запоминаемого имени.

Этот сервис может быть полезен, если IP камера расположена за устройствами Dial up ADSL или IP Sharing, которые не имеют фиксированного IP адреса, поэтому невозможно получить доступ к IP камере через Интернет.

**DDNS Имя**: Пользователь, зарегистрированный на DDNS сервере

**DDNS Пароль**: Пароль пользователя на DDNS сервере

**DDNS Домен**: Установка Имени домена после входа пользователя на DDNS сервер DDNS URL сервера: пишется DDNS адрес, который является именем домена

**DDNS порт сервера**: По умолчанию:30000.

Порт передачи данных: Когда устройство соединено с сетью по TCP/IP через сервер, введите номер порта маршрутизации.

НТТР порт: Когда устройство соединено с сетью по TCP/IP через сервер, введите номер порта для маршрутизации НТТР.

РРРоЕ: Настройки параметров РРРоЕ-соединения: Имя пользователя и Пароль

### Сетевой порт ІР камеры по умолчанию

| TCP                              | 80(web порт)                                              |  |
|----------------------------------|-----------------------------------------------------------|--|
|                                  | 5000(Порт связи, порт передачи аудио и видео данных, порт |  |
|                                  | передачи данных двусторонней связи)                       |  |
| UDP                              | 5000(порт передачи аудио и видео данных)                  |  |
| Заводские настройки по умолчанию |                                                           |  |

IP Адрес: 192.168.55.160 Порт данных: 5000 Маска подсети: 255.255.255.0 Web-порт: 80 Шлюз: 192.168.55.1 DHCP: Выкл.

### 3.3.6 Дополнительные настройки

Дополнительные настройки IP камеры:

| 🕨 Просмотр      | Дополнительные настройки      |                            |                        |               |
|-----------------|-------------------------------|----------------------------|------------------------|---------------|
| Настройки       | Параметры почты               |                            | Параметры UPNP         |               |
| Видео           | Тревога на движение           | Скриншот                   | Активировать UPNP      |               |
| Движение        | Тревога по датчику            | Скриншот                   | UPNP сетевая карта     | Lan 💙         |
| 🕨 Датчик        | SMTP cepsep                   |                            | Тип UPNP               | Назначенный 🔽 |
| 🕨 Сеть          | От кого                       |                            | UPNP cepsep            |               |
| 🕨 Дополнительно | Кому                          |                            | Порт передачи данных   | 5000          |
| Пользователи    | SMTP имя                      |                            | НТТР порт              | 80            |
| 🕨 Терминал      | пользователя                  |                            | Статус передачи данных | 0             |
| 🕨 SD Карта      | SMTP пароль                   |                            | Статус перелачи НТТР   | 0             |
| • Изображение   | Заголовок                     | Alarm Message              | оналустородачити       | •             |
| Объектив        | SMTP порт                     | 25                         |                        |               |
|                 | SSL                           |                            |                        |               |
|                 | Параметры FTP                 | Параметры FTP              |                        |               |
|                 | Тревога на движение           | Скриншот                   |                        |               |
|                 | Тревога по датчику            | Скриншот                   |                        |               |
|                 | Расписание отсылки            | Расписание отсылки 0 м 0 s |                        |               |
|                 | Расписание времени<br>отсылки | 0 : 0 23 : 59              |                        |               |
|                 | FTP URL                       |                            |                        |               |
|                 | <b>FTP</b> порт               | 21                         |                        |               |
|                 | FTP имя                       |                            |                        |               |
|                 | пользователя                  | Anonymous                  |                        |               |
|                 | FTP пароль                    |                            |                        |               |
|                 | Каталог на FTP                | /                          |                        |               |
|                 | Сохранить                     |                            |                        |               |

Рис.11

Параметры почты: При тревоге на движение устройство автоматически пошлет сообщение на указанный электронный ящик.

**SMTP сервер**: Основная задача протокола SMTP (Simple Mail Transfer Protocol) заключается в том, чтобы обеспечивать передачу электронных сообщений.

От кого: Заголовок сообщения, от кого отправлено.

Кому: указывается e-mail, куда будут отправляться сообщения о тревоге.

**SMTP имя пользователя**: Имя пользователя для доступа к SMTP серверу.

**SMTP пароль**: Пароль для доступа к SMTP серверу.

**UPNP сетевая карта**: тип подключения к UPNP.

### Параметры FTP.

Функция FTP позволяет камере, устанавливать соединение с FTP сервером и отправлять на него видео файлы.

Для активации данной функции необходимо выбрать тип тревоги (движение, срабатывания датчика) и активировать галочку скриншот напротив тревожного события. Затем необходимо задать IP адрес FTP сервера и порт (порт по умолчанию используемый FTP протоколом 21).

В настройках FTP сервера необходимо задать имя пользователя и пароль, который камера будет использовать для подключения к FTP серверу, а также задать директорию с правами записи в нее.

Далее в строках «FTP имя пользователя» и «FTP пароль» введите имя и пароль для подключения к FTP серверу. И нажмите кнопку «Сохранить».

После перезагрузки, при наступление тревожного события камера будет выполнять подключение к FTP серверу использую введенной пароль и имя пользователя. На сервере в заданной директории будет создаваться папка с текущей датой и с записью туда скриншота тревожного события.

Параметры UPNP: UPnP (Universal Plug and Play) — это архитектура одноранговых соединений между персональными компьютерами и интеллектуальными устройствами. UPnP строится на основе стандартов и технологий интернета, таких как TCP/IP, HTTP и XML, и обеспечивает автоматическое подключение подобных устройств друг к другу и их совместную работу в сетевой среде, в результате чего сеть (например, домашняя) становится доступной большему числу людей.

**Тип UPNP**: Здесь используются автоматический или назначаемый тип. Назначаемый тип UPNP требует настройки порта данных, web-порта сервера. Автоматический тип настраивает порты автоматически.

**UPNP сервер**: Имя и адрес сервера.

После настройки нажмите кнопку «Сохранить».

# **3.3.7 Управление пользователями** Управление пользователями IP камеры:

| 🕨 Просмотр      | Управление пользователями                                                      |                                                                                            |                                                                             |                       |
|-----------------|--------------------------------------------------------------------------------|--------------------------------------------------------------------------------------------|-----------------------------------------------------------------------------|-----------------------|
| Настройки       |                                                                                |                                                                                            |                                                                             |                       |
| ▶ Видео         | Администратор                                                                  |                                                                                            |                                                                             |                       |
| Движение        | Имя пользовател                                                                | admin                                                                                      | ]                                                                           |                       |
| 🕨 Датчик        | Парол                                                                          |                                                                                            | ]                                                                           |                       |
| 🕨 Сеть          | Подтверждени                                                                   | 9                                                                                          | 7                                                                           |                       |
| 🕨 Дополнительно | парол                                                                          | 1                                                                                          |                                                                             |                       |
| 🕨 Пользователи  |                                                                                |                                                                                            |                                                                             |                       |
| 🕨 Терминал      |                                                                                | Сохранить                                                                                  |                                                                             |                       |
| 🕨 SD Карта      |                                                                                |                                                                                            |                                                                             |                       |
| Изображение     | Пользователь                                                                   |                                                                                            |                                                                             |                       |
| Объектив        | Имя пользовател                                                                | a guest                                                                                    |                                                                             |                       |
|                 | Парол                                                                          |                                                                                            | ]                                                                           |                       |
|                 | Подтверждени<br>парол                                                          |                                                                                            | ]                                                                           |                       |
|                 |                                                                                | Сохранить                                                                                  |                                                                             |                       |
|                 | Внимание: Имя пользова<br>одиночной точки (.), длина<br>При изменении имени по | еля и Пароль могут состоять<br>от 1 до 16 символов. Регистр<br>гьзователя и пароля, пожалу | из а-z, 0-9, знака подчеркі<br>) имеет значение<br>йста выполните повторныі | ивания (_),<br>й вход |
|                 |                                                                                |                                                                                            |                                                                             | Рис.12                |

Вы можете назначить двух пользователей для одной IP камеры. Один Администратор, второй Пользователь. Администратор может настраивать параметры IP камеры, Гость может только просматривать изображение. Имя администратора по умолчанию: admin Пароль: admin Имя пользователя по умолчанию: guest Пароль: guest

Примечание: обратите внимание, что имеет значение регистр символов в имени и пароле.

### 3.3.8 Настройки терминала

Настройки терминала IP камеры:

| Просмотр      | ➡ Настройка портов RS232/485 |       |                                |
|---------------|------------------------------|-------|--------------------------------|
| Настройки     |                              |       |                                |
| ▶ Видео       | Настройка RS485/232          |       | РТZ протокол                   |
| Движение      | COM RS485                    | RS232 | 05000 3000000                  |
| Датчик        | Cronom 0600                  | 0600  | Оозор загрузить                |
| ▶ Сеть        | Скорость 9600                | 9600  | РТД адрес 1                    |
| Дополнительно | Биты данных 8 💌              | 8 💌   | Протокол PELCO D(STD Speed).CO |
| Пользователи  | Стоповые                     | 1     |                                |
| Терминал      | биты                         |       |                                |
| 🕨 SD Карта    | Четность Нет 💌               | Нет 👻 |                                |
| Изображение   | Контроль                     | Нот   |                                |
| • Объектив    | потока                       |       |                                |
|               |                              | Coxp  | анить                          |

РТZ декодеры подключаются к камере по порту RS485. При наличии устройства, подключаемого к IP камере, параметры RS485 должны быть настроены согласно настройкам подключаемого устройства (адрес, протокол, скорость). После настройки нажмите «Сохранить».

### 3.3.9 SD-карта

SD-карта:

| Просмотр      | Чнформация о SD-карте |               |  |
|---------------|-----------------------|---------------|--|
| Настройки     |                       |               |  |
| . Вилео       | Информация о SD-карте |               |  |
| р Блдоб       | Полный объем (Mb)     | Свободно (Mb) |  |
| движение      | 1950                  | 1767          |  |
| 🕨 Датчик      |                       | 1             |  |
| 🕨 Сеть        |                       |               |  |
| Дополнительно |                       |               |  |
| Пользователи  |                       |               |  |
| 🕨 Терминал    |                       |               |  |
| 🕨 SD Карта    |                       |               |  |
| 🕨 Изображение |                       |               |  |
| Объектив      |                       |               |  |
|               | -                     |               |  |

Информация о SD карте: Полный объем(Мб), Свободное место(Мб). IP-камера поддерживает SD карты объемом до 8Гб (class 4)

### 3.4 Просмотр записанной информации через Internet Explorer

RIR H.264 IP камера Camera Monitoring System На Воспроизведение Дата 2008-7-17 🏢 € ПК C SDкарта 🔎 Поиск Запись Изобр. 12 18 24 M 4 10 30 12 14 36 16 42 18 48 20 54 22 Список файлов 14 09 11.MP6 ► ↓ □

Окно просмотра записанной информации:

Поиск записанных файлов и скриншотов может осуществляться на ПК или SD-карте. Выберите дату поиска, нажав на иконку . Если в указанный день производилась запись, имя файла появится в Списке файлов. Наведите курсор на имя файла в списке. В таблице выше можно просмотреть время записи файла или скриншота.

Таблица состоит из двух столбцов – видео запись и скриншот. Левая часть каждого столбца разделена на часы, правая – на минуты. Т.о. показано начальное время записи.

Панель управления воспроизведением (слева направо): файл, воспроизвести, пауза, стоп, отмотать назад, перемотка, покадровое воспроизведение, аудио, беспрерывное воспроизведение, скриншот.

Чтобы сохранить записанные на SD-карте файлы на ПК, нажмите кнопку выдаст список записанных на SD-карту файлов. Нажмите «Старт» для сохранения этих файлов на ПК. Для удаления файла нажмите «Удалить».

### Записы Изобр. 0 2 16 4 12 6 18 8 4 10 24 M 30 12 14 36 16 42 18 48 20 54 22

Рис.15

## <u> Приложение 1 Часто задаваемые вопросы</u>

### Параметры по умолчанию

IP адрес: 192.168.55.160 Маска подсети: 255.255.255.0 Шлюз: 192.168.55.1 Порт данных: 5000 Web Port: 80 DHCP: выкл. DDNS: выкл. Имя администратора: admin Имя пользователя: guest Пароль: admin Пароль: guest

### Сетевой порт

| TCP | 80(WEB порт)                                                              |
|-----|---------------------------------------------------------------------------|
|     | 5000(Порт связи, порт передачи аудио и видео данных, порт передачи данных |
|     | двусторонней связи)                                                       |
| UDP | 5000(порт передачи аудио и видео данных)                                  |

### Что делать, если забыт пароль администратора?

Ответ: Нажмите кнопку RESET на задней панели IP камеры для восстановления заводских параметров

# Что делать, если IP камера не перезапускается после некорректного обновления или отключения питания?

**Ответ:** нажмите кнопку RESET, включите питание и отпустите RESET. Через 12 секунд система запустит программу восстановления. После повторного обновления системных программ IP камера запустится в нормальном режиме.

### Ошибка входа в IP камеру после обновления через IE.

Ответ: очистите cache браузера.

### Нет подключения к IP камере через Internet Explorer

Причина 1: некорректное физическое подключение к LAN.

Ответ: проверьте правильность подключения сетевого UTP кабеля.

Причина 2: ІР-адрес занят другим устройством.

Ответ: измените IP адрес видеокамеры.

Причина 3: ІР адрес относится к другой подсети.

Ответ: проверьте корректность IP адреса, маски подсети и настройки шлюза.

Причина 4: физический адрес сети конфликтует с IP камерой

Ответ: измените физический адрес IP камеры.

Причина 5: используется некорректный номер web-порта.

Ответ: свяжитесь с администратором сети для получения правильного порта.

Когда причину не получается установить, сбросьте настройки IP камеры на заводские и подключите ее.

### Цвет изображения неестественен (зеленый или другой цвет)

**Ответ:** так как существуют различные видео карты, изображение с IP камеры может отображаться некорректно.

- Запустите config.exe (C:\Winnt\system32\Config.exe);
- Настройте параметры изображения:
- авто определение и настройка использования видеопамяти или виртуальной памяти; Откройте IE и подключите IP камеру снова.

### Динамик не воспроизводит звук

Причина 1:не подключен аудио вход. Ответ: проверьте подключение. Причина 2: не включено Аудио в настройках IP камеры. Ответ: проверьте параметры аудио IP камеры.

### Качество звука плохое.

**Причина:** при наличии шумов и сильных помех, проверьте уровень входного сигнала. Если это не линейный вход, то уровень сигнала не соответствует уровню сигнала камеры. **Ответ:** подключите IP камеру к линейному входу.